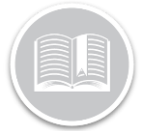

# Working with Vision Console

### OVERVIEW

In the Fleet Complete suite of products, Vision provides the advantage of fleet telematics and in-cab visual coaching to help improve driving behaviour.

This cost-effective solution delivers an extra layer of safety and security to business operations to help manage risks and company reputation using photos and video clips when alerts are triggered. For example, when an instance of lane drift or harsh braking occurs.

#### LOGIN TO FLEET COMPLETE

- 1. From your Web Browser, type <u>https://web.fleetcomplete.com/login</u>
- 2. On the Sign into Fleet Complete screen, type your **Email** Address
- 3. Type your Password
- 4. Click Sign in

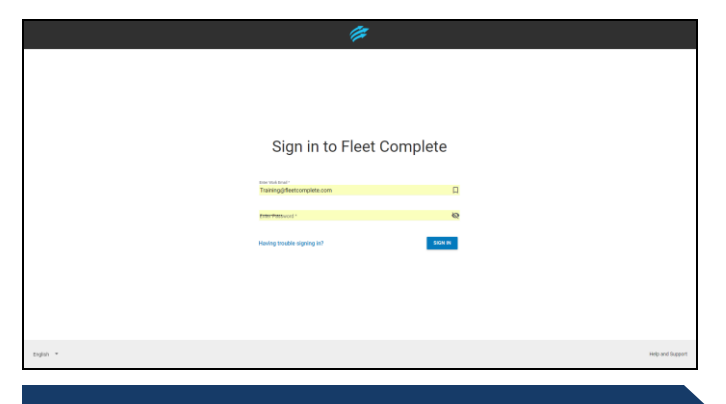

#### ASSIGN VISION TO A RESOURCE RECORD

For a Resource (i.e. a driver) to use the Vision Mobile app, the account Administrator must assign the Vision application to the Resource.

- 1. Click the left-hand side menu bar to access the navigation panel
- 2. Click the Manage menu item
- 3. Click Resources
- 4. Click Resources again

| FleetComplete        |  |  |  |  |  |  |  |
|----------------------|--|--|--|--|--|--|--|
| MY FLEET & RESOURCES |  |  |  |  |  |  |  |
| V Track              |  |  |  |  |  |  |  |
| Wision Console       |  |  |  |  |  |  |  |
| ✓ Tasks              |  |  |  |  |  |  |  |
| Manage               |  |  |  |  |  |  |  |
| POIs                 |  |  |  |  |  |  |  |
| Assets               |  |  |  |  |  |  |  |
| <u>Resources</u>     |  |  |  |  |  |  |  |
| Resources            |  |  |  |  |  |  |  |
| Resource Types       |  |  |  |  |  |  |  |

- 5. On the *Resources* screen, click the **Add** button +
- In the Add Resource screen on the General tab, type the full Name and Email Address of the Resource and any other information as necessary

| Add Resource                             | 6            | G      |  |
|------------------------------------------|--------------|--------|--|
| GENERAL                                  | APPLICATIONS |        |  |
| Name*<br>JOHN DOE                        |              |        |  |
| `                                        |              | 8 / 50 |  |
| Phone Number                             |              |        |  |
|                                          |              | 0/15   |  |
| Email                                    |              |        |  |
|                                          |              | 0 / 50 |  |
| English                                  |              | •      |  |
| Unit of Measurement *                    |              |        |  |
| Metric                                   |              | *      |  |
| Resource Type*<br>Resources Default Type |              | *      |  |
| Assigned Asset                           |              |        |  |
| Work Schedule                            |              | 0/50   |  |
| WS1 - Can not be Deleted                 |              | *      |  |
| Driver ID                                |              |        |  |
|                                          |              | 0 / 20 |  |

- 7. Click the Applications tab
- 8. Select the checkbox next to **FC Vision** to give the Resource access to the mobile app
- 9. Click the Save button 🗟

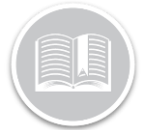

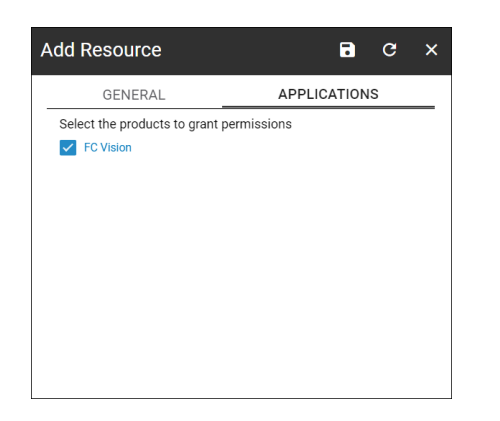

#### ACCESS THE VISION CONSOLE

- 1. Click the left-hand side menu to access the navigation Panel
- 2. Select Vision Console

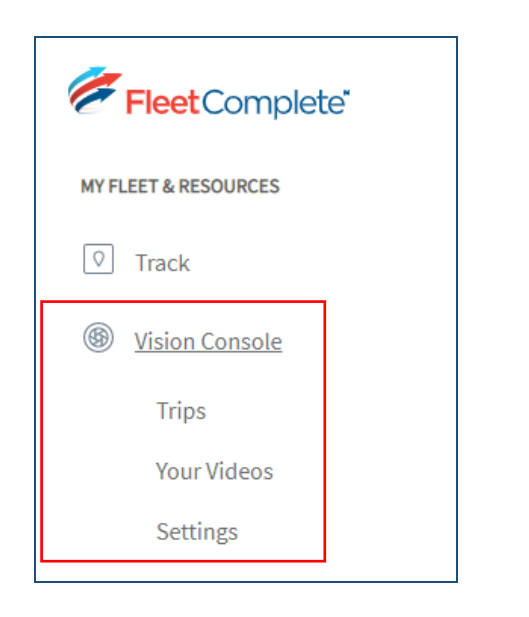

The Vision Console has three sections: Trips, Your Videos and Settings

Note: In this Quick Reference Guide, we will discuss the Trips and Your Videos sections in details.

To learn more about the Settings section, please refer to the Quick Reference Guide on Working with Vision Console: Settings.

#### TRIPS

The Trips page of the Vision Console has the following two sections:

- Trips View, and
- Map view

The Trips view provides a list of all completed Trips, with the following information:

- a. Vehicle Name
- b. Driver Name
- c. Date
- d. Events triggered

Note: By default, the Trips page displays all completed trips by all Vision Drivers for the current month.

| Q Search    | Oct 19, 2020 - Nov 20, 2020 | $\sim$            |                                                                                                    |  |  |  |  |  |  |
|-------------|-----------------------------|-------------------|----------------------------------------------------------------------------------------------------|--|--|--|--|--|--|
| Trips       |                             |                   |                                                                                                    |  |  |  |  |  |  |
|             |                             | 1-10 of 11 10 🚿   | $\checkmark \leftrightarrow \Rightarrow \begin{bmatrix} 0 \\ 0 \\ 0 \\ 0 \end{bmatrix} \checkmark$ |  |  |  |  |  |  |
| Vehicle 🚋   | Driver 🚔                    | $Date \downarrow$ | Events 🚔                                                                                           |  |  |  |  |  |  |
| Irish Car   | Irene C                     | Nov 12, 9:04 PM   |                                                                                                    |  |  |  |  |  |  |
| Irish Car   | Irene C                     | 0                 |                                                                                                    |  |  |  |  |  |  |
| Irish Car   | Irene C                     | 0                 |                                                                                                    |  |  |  |  |  |  |
| Irish Car   | Irene C                     | 0                 |                                                                                                    |  |  |  |  |  |  |
| Irish Car   | Irene C                     | Nov 12, 6:49 PM   | 0                                                                                                  |  |  |  |  |  |  |
| Irish Car   | Irene C                     | Nov 12, 6:11 PM   | 2                                                                                                  |  |  |  |  |  |  |
| Irish Car   | Irene C                     | Nov 12, 6:07 PM   | 2                                                                                                  |  |  |  |  |  |  |
| Clara's Car | Clara Severino              | Nov 6, 6:49 AM    | 10                                                                                                 |  |  |  |  |  |  |
| Clara's Car | Clara Severino              | Nov 5, 6:28 PM    | 1                                                                                                  |  |  |  |  |  |  |
| Mark's Car  | Mark Wilson                 | Oct 23, 11:01 AM  | 2                                                                                                  |  |  |  |  |  |  |
| Mark's Car  | Mark Wilson                 | Oct 23, 11:01 AM  | 2                                                                                                  |  |  |  |  |  |  |

1. To search completed Trips for a specific Vehicle and/ or Driver, click the **Search** menu item

्रे Search

- 2. Type the Driver and/or Vehicle Name
- 3. To review Trips for a preferred time frame, click the calendar dropdown menu

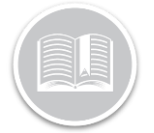

| Past 24 Hours | <   | Octo | ber | $\sim$ | 202 | $\sim$ 0 | $\rightarrow$ |                   |
|---------------|-----|------|-----|--------|-----|----------|---------------|-------------------|
| Today         | Sun | Mon  | Tue | Wed    | Thu | Fri      | Sat           | From Oct 19, 2020 |
| Yesterday     |     |      |     |        | 1   | 2        | 3             | 12 ~ : 00 ~ AM ~  |
| This Week     | 4   | 5    | 6   | 7      | 8   | 9        | 10            |                   |
| THIS WEEK     | 11  | 12   | 13  | 14     | 15  | 16       | 17            | To Nov 20, 2020   |
| Last Week     | 18  | 19   | 20  | 21     | 22  | 23       | 24            | 11 ~ : 59 ~ PM ~  |
| This Month    | 25  | 26   | 27  | 28     | 29  | 30       | 31            |                   |
| Last Month    |     |      |     |        |     |          |               |                   |

- 4. Select a preferred time from the calendar view
- 5. Click the **Apply** button
- 6. Now, select a completed Trip from the list to review their details on the right-hand side Map view,

| Trips     |            |         |          |                            |                                           |      |
|-----------|------------|---------|----------|----------------------------|-------------------------------------------|------|
|           |            |         |          | 1 - 7 0                    | f7 10 $\checkmark \leftarrow \rightarrow$ | 8∃ ∨ |
| Vehicle   | 010<br>010 | Driver  | 40<br>10 | $\textbf{Date} \downarrow$ | Events                                    |      |
| Irish Car |            | Irene C |          | Nov 12, 9:04 PM            | 2                                         |      |
| Irish Car |            | Irene C |          | Nov 12, 7:27 PM            | 0                                         |      |
| Irish Car |            | Irene C |          | Nov 12, 7:10 PM            | 0                                         |      |
| Irish Car |            | Irene C |          | Nov 12, 6:59 PM            | 0                                         |      |
| Irish Car |            | Irene C |          | Nov 12, 6:49 PM            | 0                                         |      |
| Irish Car |            | Irene C |          | Nov 12, 6:11 PM            | 2                                         |      |
| Irish Car |            | Irene C |          | Nov 12, 6:07 PM            | 2                                         |      |
|           |            |         |          |                            |                                           |      |

The Map View provides a holistic view of the selected Trip.

The upper part of the Map area displays the following information:

- a. Driver name
- b. Vehicle Name
- c. Date and time of the completed Trip
- d. Start time and Address
- e. End Time and Address
- f. Distance covered
- g. The total duration of the Trip
- h. And, the total number of **events** triggered with their associated icons

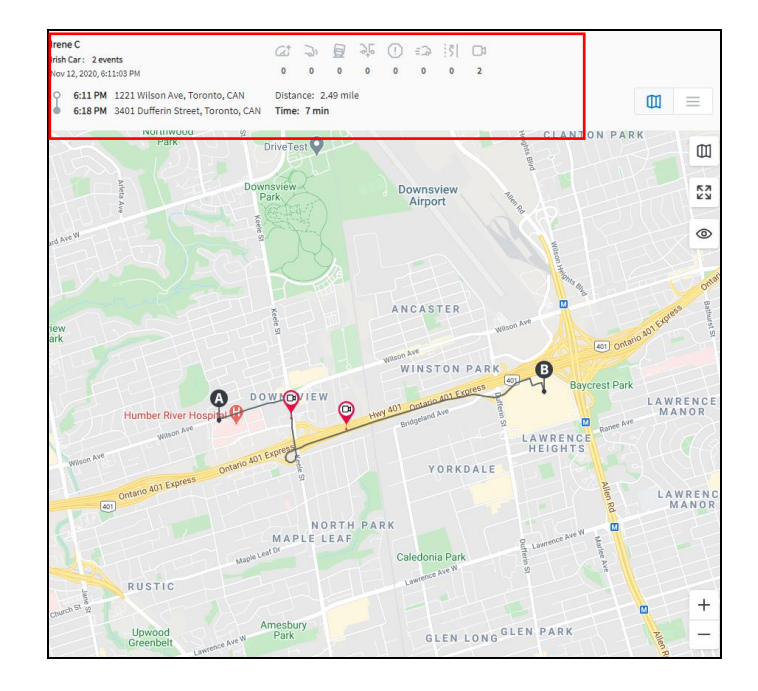

The Map area provides a **visual representation** of the information above.

- Points **A** and **B** indicate the Start and End Address of the selected trip
- If Events were triggered during the trip, they are

represented by red circles with their associated icons

- 1. Hover over the red icons to review more details about the triggred event
- 2. Click the icon to play the **recorded video** for the event

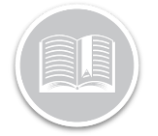

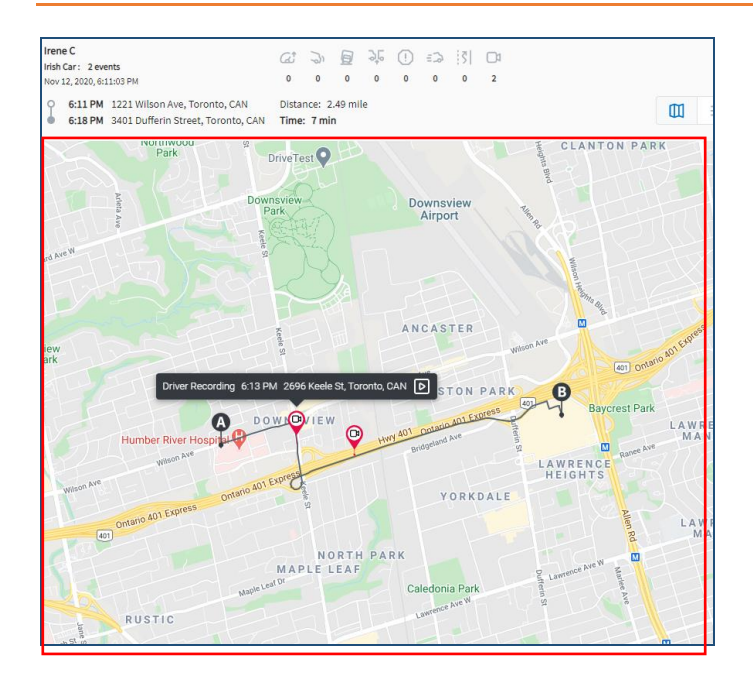

#### PLAYBACK EVENT VIDEOS

Once you select the red icon from the Map Area, the event video plays.

- 1. Start and pause the video as necessary
- 2. Click the full screen button to play the video on full screen
- 3. To **Download** the Video on your computer, click the
- 3 dots menu icon
- 4. Click Download

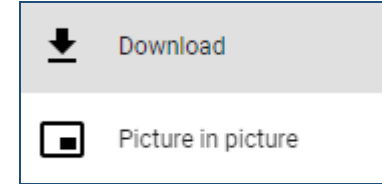

- 5. To Save this video, click the Save icon on the top
- Saved videos: 2 Total videos: 2 Ifree C Irish Car Nov 12, 2020 9:10 PM Iffer Recording Driver Recording
  - right-hand corner of the video

On the right-hand side navigation panel of the Video, you have access to play more recorded videos, if more events were triggered during that trip.

6. To play more events videos from the playlist (if applicable), select any video from the right-hand side navigation panel

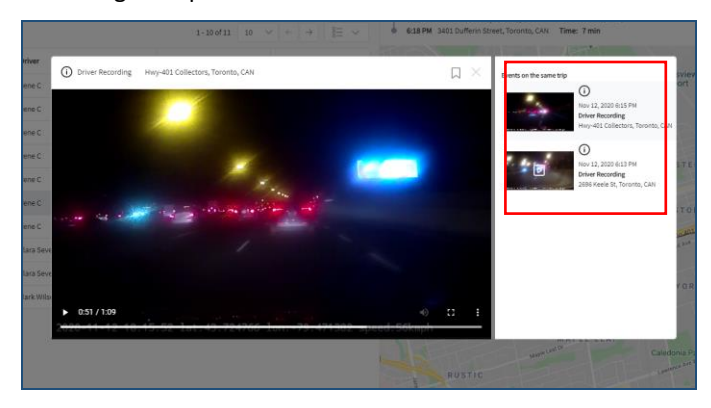

#### YOUR VIDEOS

This section allows you to review any saved event video at any given time, without having to select the Trip from the Trips section.

- 1. Follow step 3 on the section above to Save a recorded event video
- 2. To play a saved video later, click the **Your Videos** tab on the Vision Console
- 3. Play a preferred video from the list of saved videos